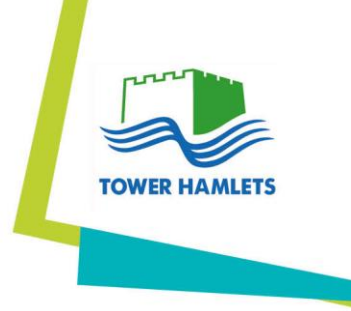

# **EL2 Application Guide**

# EH&CFS

**Parent Portal – For Parents** 

Date July 2022 Reviewed

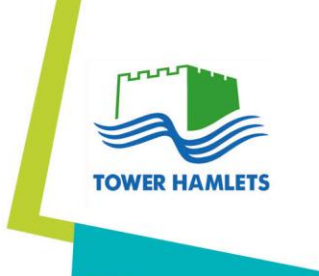

### Contents

| EH&CFS                          | 1 |
|---------------------------------|---|
| Parent Portal – For Parents     | 1 |
| Parent Portal Process (PARENTS) | 3 |

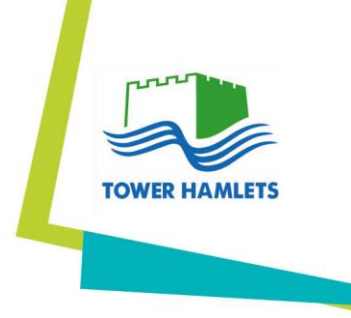

# **Parent Portal Process (PARENTS)**

https://education.towerhamlets.gov.uk/Synergy/Login.aspx - External Link (Parents/Public)

Parents will be presented with the below home page once in the link. They will need to select the Parent portal widget to enter if they are presented with the home page.

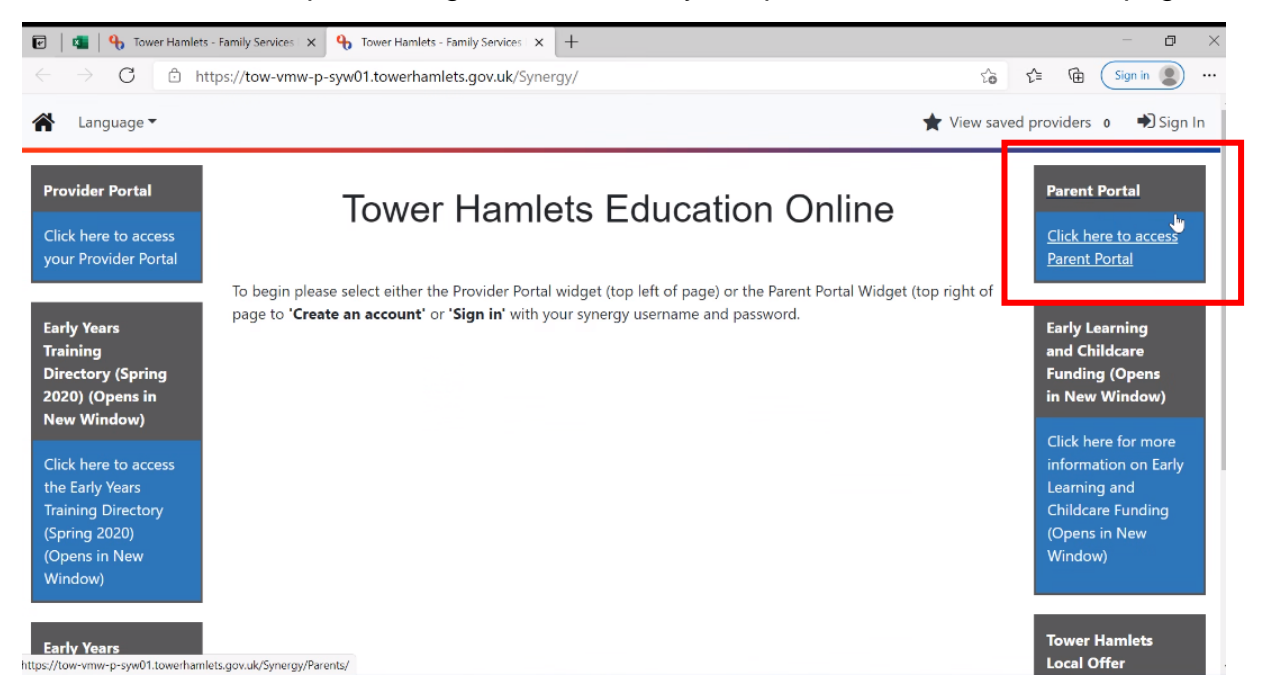

The link will then directly take you to the parent portal page, where they need to select the 'Sign in' button on the top left.

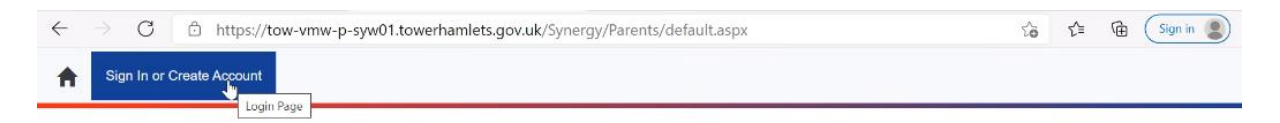

#### Free Early Learning for Two year olds

#### Welcome to the Parent Portal

The Parent Portal allows you to apply online for Free Entitlement for two year olds . It also informs you if you are eligible for the funding.

Please follow the steps below to submit your EL2 application:

- 1) Click on 'Create Account' at the top of this page.
- 2) Verify your account by following the 'Login' link sent to your email.
- 3) Select 'Add Child' to create an account for your child.
- 4) Click on 'Submit EL2 Application' to provide some information.
- 5) Click on 'Submit your EL2 application'.

Once your application has been submitted, it will be available for the Local Authority (LA) to review. The LA will process your information so you can take your EL2 Voucher code to your chosen nursery setting. If you require help in choosing a nursery setting please visit your nearest https://tow-wmw-p-syw01.towerhamlets.gov.ak/Synergy/login.aspx?ReturnUrl=%2FParents%2F

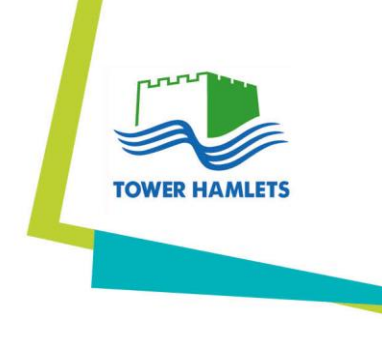

#### If parents already have an account they can 'Sign in'

|            | Sign In                    |  |
|------------|----------------------------|--|
| Sign in or | create an account with us. |  |
| Enter you  | r username<br>I            |  |
|            | Next                       |  |
|            | Create Account             |  |
|            |                            |  |
|            |                            |  |
|            |                            |  |
|            | Synergy                    |  |

Select create an account if they have not done so previously:

| ñ |  |
|---|--|
|   |  |

|              | sign in                   |  |
|--------------|---------------------------|--|
| Sign in or c | reate an account with us. |  |
| Enter your u | sername                   |  |
|              |                           |  |
|              | Next                      |  |
|              |                           |  |

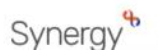

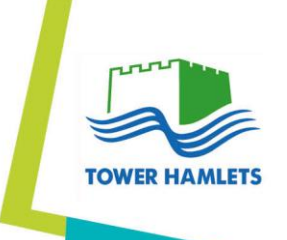

### To create an account, parents will need to provide their below details

| Personal Detail                                     | S                                  |     |
|-----------------------------------------------------|------------------------------------|-----|
| Title *                                             | Miss                               | ✓ ≑ |
| Forename *                                          | Layla                              | ~   |
| Middle Name                                         |                                    |     |
| Surname *                                           |                                    | ~   |
| Contact Details                                     |                                    |     |
| Email Address *                                     | xmm39257@eoopy.com                 | ~   |
|                                                     | 20257.0                            |     |
| Confirm Email *                                     | xmm39257@eoopy.com                 | •   |
| Confirm Email *                                     | Emails Match                       | •   |
| Confirm Email *<br>Daytime Number                   | xmms9257@eoopy.com<br>Emails Match | •   |
| Confirm Email *<br>Daytime Number<br>Evening Number | xmms9257@eoopy.com<br>Emails Match | •   |

| $\leftarrow \rightarrow c$ | thttps://tow-vmw-p-syw01.towerhamlets.gov.uk/Synergy/login.aspx?ReturnUrl=:%2FParents%2F | P to t=  | 🕀 🚺 |
|----------------------------|------------------------------------------------------------------------------------------|----------|-----|
|                            | Address                                                                                  |          |     |
|                            | No address to display.                                                                   | <b>^</b> |     |
|                            | Add Address                                                                              | Ŧ        |     |
|                            | Account Security                                                                         |          |     |
|                            | New Password *                                                                           |          |     |
|                            | Confirm Password *                                                                       |          |     |
|                            | Please confirm your password                                                             |          |     |
|                            | Start Again                                                                              | Create   |     |
|                            | Live   © 2020 Servelec Education Ltd   20.3.0.414                                        |          |     |

|         | TOWTO HAMLETS                                                                                     |
|---------|---------------------------------------------------------------------------------------------------|
|         | Address                                                                                           |
|         | Search for an Address                                                                             |
|         | Primary                                                                                           |
|         | Partendo *                                                                                        |
|         |                                                                                                   |
|         | Cancel                                                                                            |
|         | Account Security                                                                                  |
|         | New Password *                                                                                    |
|         | Confirm Password *                                                                                |
|         |                                                                                                   |
|         | Please confirm your password                                                                      |
|         | Start Again                                                                                       |
| ← → C ₽ | https://tow-vmw-p-syw01.towerhamlets.gov.uk/Synergy/login.aspx?ReturnUrl=.%2FParents%2F 🖉 🖓 🏠 📬 🔂 |
|         | Address                                                                                           |
|         | Search for an Address                                                                             |
|         | Search for an address using the fields below                                                      |
|         | Primary                                                                                           |
|         | Postcode * E14 2BG                                                                                |
|         | Cancel                                                                                            |
|         | Search                                                                                            |
|         | Account Security                                                                                  |
|         |                                                                                                   |

| Cancel                       | Search |
|------------------------------|--------|
| Account Security             |        |
| New Password *               |        |
|                              |        |
| Confirm Password *           |        |
|                              |        |
| Please confirm your password |        |
| Start Again                  | Create |

| ← → C ⊕     | https://tow-vmw-p-syw01.towerhamlets.gov.uk/Synergy/login.aspx?ReturnUrl=.%2FParents%2F |
|-------------|-----------------------------------------------------------------------------------------|
|             | Address                                                                                 |
|             | Search for an Address                                                                   |
|             | Search for an address using the fields below                                            |
|             | Primary                                                                                 |
|             | Postcode * E14 2BG                                                                      |
|             | Search                                                                                  |
|             | Search Results                                                                          |
|             | Please select an address from the results below.                                        |
|             | ◆<br>                                                                                   |
|             | Cancel Enter Address Manually Confirm Selected                                          |
|             | Account Security                                                                        |
|             | New Password *                                                                          |
|             |                                                                                         |
| Search      | n Results                                                                               |
| Please sele | ect an address from the results below.                                                  |
| 5 Mulber    | rry Place Town Hall, Clove Crescent, E14 2BG ¢                                          |
| Selecte     | d Address                                                                               |
| Secondary   |                                                                                         |
| ,           |                                                                                         |
| Primary     | 5 Mulberry Place Town Hall                                                              |
| Street      | Clove Crescent                                                                          |
| Locality    |                                                                                         |
|             |                                                                                         |
| Town        | London                                                                                  |
| County      |                                                                                         |
| Postcode    | E14 2BG                                                                                 |
| Cancel      | Enter Address Manually Confirm Selected                                                 |

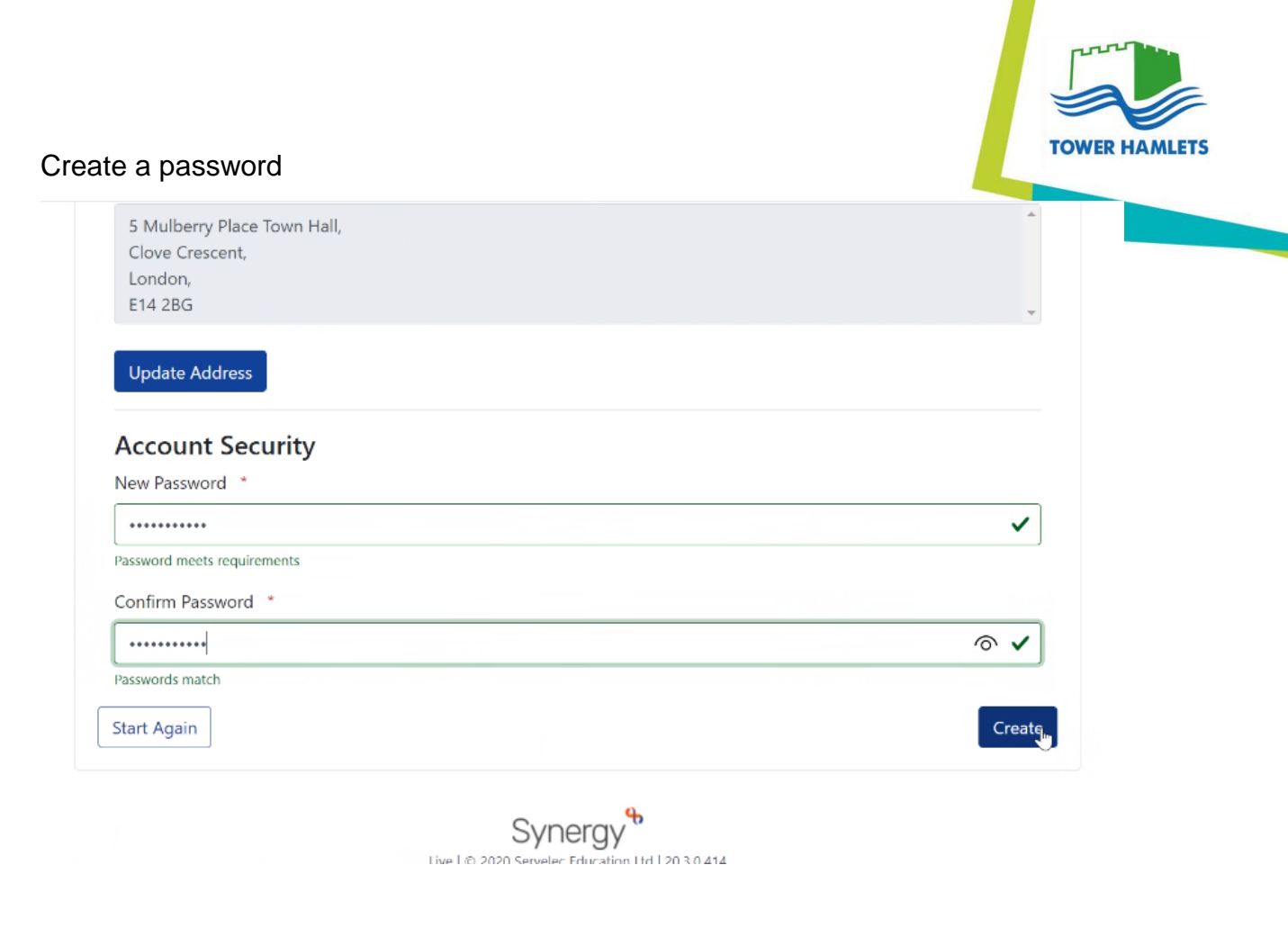

#### Verify their email address

| e            | 4 | of Tow | ver Hamlets - Family Services 🗙 | 锅 Verify email address - Synergy | ×   | 🗁 New tab           | ×             | 10 Minute Mail |   | ×  | +  |   | 121     |
|--------------|---|--------|---------------------------------|----------------------------------|-----|---------------------|---------------|----------------|---|----|----|---|---------|
| $\leftarrow$ |   | С      | 🗇 https://tow-vmw-p-            | syw01.towerhamlets.gov.uk/S      | yne | rgy/login.aspx?Retu | rnUrl=.%2FPar | ents%2F        | P | tò | €≣ | ¢ | Sign in |

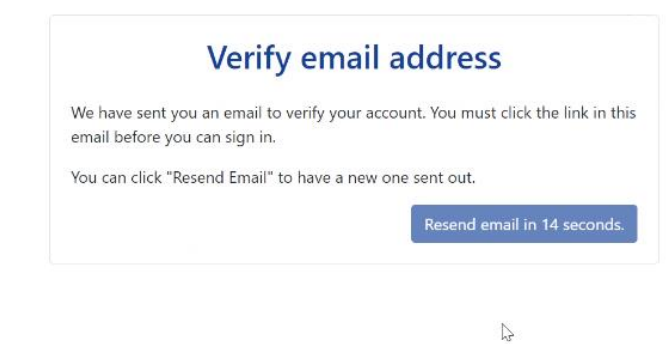

Synergy b Live | © 2020 Servelec Education Ltd | 20.3.0.414

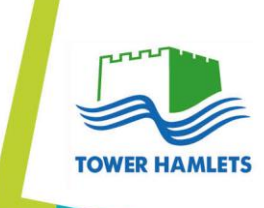

## Once the account is verified they can log in, and now 'add child'

| oplicant Sun                                                      | nmarv                                                                                                    |                                                                                                   |                       |                 |       |        |
|-------------------------------------------------------------------|----------------------------------------------------------------------------------------------------|---------------------------------------------------------------------------------------------------|-----------------------|-----------------|-------|--------|
| creen shows a summary of all the C                                | Children within the Family that will be included in th                                                                                                    | ne Free Early Learning for Two Year                                                               | Olds (EL2) applicatio | n.              |       |        |
| e submitting a EL2 application, pleas                             | se ensure all Children within the Family have beer                                                                                                    | added. To add new children to the                                                                 | Family, use the appro | opriate button. |       |        |
|                                                                   |                                                                                                    | <sup>1</sup>                                                                                      |                       |                 |       |        |
| Applicant                                                         |                                                                                                    |                                                                                                   |                       |                 |       |        |
| er<br>Mulberry Place Town Hall,<br>we Crescent,<br>ndon,<br>4 2BG |                                                                                                    |                                                                                                   |                       | Add             | Child |        |
| View Details                                                      |                                                                                                    |                                                                                                   |                       |                 |       |        |
|                                                                   |                                                                                                    | Back to Top                                                                                       |                       |                 |       |        |
|                                                                   |                                                                                                    |                                                                                                   |                       |                 |       |        |
| complete relev                                                    | ant details below:                                                                                                    |                                                                                                   |                       |                 |       |        |
|                                                                   |                                                                                                    |                                                                                                   |                       |                 |       |        |
|                                                                   |                                                                                                    |                                                                                                   |                       |                 |       |        |
| https://tow-vmw-p-sy                                              | w01.towerhamlets.gov.uk/Synerg                                                                                                    | y/Parents/child/add.asp<br>Fields marked with an aster                                            | )X<br>isk are mandato | DEV.            |       | τõ     |
| https://tow-vmw-p-sy                                              | w01.towerhamlets.gov.uk/Synerg<br>click the Next button to continue. F                                                                                                    | y/Parents/child/add.asp<br>Fields marked with an aster                                            | isk are mandato       | ory.            |       | 20     |
| https://tow-vmw-p-sy                                              | w01.towerhamlets.gov.uk/Synerg<br>click the Next button to continue. F<br>Details                                                                                                    | y/Parents/child/add.asp<br>Fields marked with an aster                                            | isk are mandato       | ory.            |       | 20     |
| https://tow-vmw-p-sy                                              | w01.towerhamlets.gov.uk/Synerg<br>click the Next button to continue. F<br>Details<br>* indicates a required field                                                                                                    | yy/Parents/child/add.asp<br>Fields marked with an aster<br>Tom                                    | isk are mandato       | ory.            |       | 20     |
| https://tow-vmw-p-sy                                              | w01.towerhamlets.gov.uk/Synerg<br>click the Next button to continue. F<br>Details<br>* indicates a required field<br>Forename*                                                                                                    | gy/Parents/child/add.asp<br>≕ields marked with an aster<br>Tom                                    | isk are mandato       | лу.             |       | Đ      |
| https://tow-vmw-p-sy                                              | w01.towerhamlets.gov.uk/Synerg<br>click the Next button to continue. F<br>Details<br>* indicates a required field<br>Forename*<br>Middlename                                                                                          | jy/Parents/child/add.asp<br>≂ields marked with an aster<br>Tom                                    | isk are mandato       | ory.            |       | 2<br>2 |
| https://tow-vmw-p-sy                                              | w01.towerhamlets.gov.uk/Synerg<br>click the Next button to continue. F<br>Details<br>* indicates a required field<br>Forename*<br>Middlename<br>Surname*                                                                              | yy/Parents/child/add.asp<br>Fields marked with an aster                                           | isk are mandato       | лгу.            |       | õ      |
| https://tow-vmw-p-sy                                              | w01.towerhamlets.gov.uk/Synerg<br>click the Next button to continue. F<br>Details<br>* indicates a required field<br>Forename *<br>Middlename<br>Surname *                                                                            | yy/Parents/child/add.asp<br>Fields marked with an aster                                           | isk are mandato       | лу.             |       | õ      |
| https://tow-vmw-p-sy                                              | w01.towerhamlets.gov.uk/Synerg<br>click the Next button to continue. F<br>Details<br>* indicates a required field<br>Forename*<br>Middlename<br>Surname*<br>DOB* (DD/MM/YYYY)<br>Gender*                                              | yy/Parents/child/add.asp<br>Fields marked with an aster                                           | ) Female              |                 |       | Đ      |
| https://tow-vmw-p-sy                                              | w01.towerhamlets.gov.uk/Synerg<br>click the Next button to continue. F<br>Details<br>* indicates a required field<br>Forename *<br>Middlename<br>Surname *<br>DOB * (DD/MM/YYYY)<br>Gender *<br>Child address same as<br>Applicant?   | yy/Parents/child/add.asp<br>Fields marked with an aster                                           | ) Female              |                 |       | Đ      |
| https://tow-vmw-p-sy                                              | w01.towerhamlets.gov.uk/Synerg<br>click the Next button to continue. F<br>Details<br>* indicates a required field<br>Forename*<br>Middlename<br>Surname*<br>DOB* (DD/MM/YYYY)<br>Gender*<br>Child address same as<br>Applicant?<br>LA | gy/Parents/child/add.asp<br>Fields marked with an aster<br>Tom<br>21/0<br>Male C<br>Tower Hamlets | ) Female              | лу.             |       | Đ      |

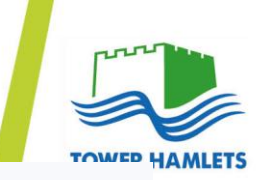

1

# Child details confirmation

The information below is a confirmation of the details you have supplied for the child. If the information you have supplied is correct click the Confirm button to continue. To amend any of the details, click the appropriate heading to return to that section and update the information as necessary.

| Child Details 🖍 Edit Child Details section | School Details 🖍 Edit School Details section |
|--------------------------------------------|----------------------------------------------|
| Forename: Tom<br>Surname: d                | Current School: Not currently at school      |
| DOB: 21/04<br>Gender: Male                 |                                              |
| Child address same as Applicant?: Yes      |                                              |
| << Back                                    | Confirm                                      |

If the child is of eligible age, the 'Submit EL2 Application' button will appear, they will need to select this to enter their application

| Applicant                                                              |                |                        |
|------------------------------------------------------------------------|----------------|------------------------|
|                                                                        |                |                        |
| liss Layla Coo                                                         |                |                        |
| Mulberry Place Town Hall,                                              |                | ◆ Add Child            |
| prove Crescent,                                                        |                |                        |
| 14 2BG                                                                 |                | Submit EL2 Application |
|                                                                        |                |                        |
| View Details                                                           |                | C                      |
|                                                                        |                |                        |
|                                                                        |                |                        |
|                                                                        |                |                        |
| efore progressing, please use the 'Edit Child' link to review or amend | child details. |                        |
|                                                                        |                |                        |
|                                                                        |                |                        |
|                                                                        |                |                        |
|                                                                        |                |                        |
| Control 21/04     Child      Delete Child                              |                |                        |
| Contraction 21/04<br>✓ Edit Child 1 Delete Child                       |                |                        |
| Contraction 21/04                                                      |                |                        |
| Edit Child<br>101 21/04<br>■ Edit Child<br>101 Delete Child            | Back to Top    |                        |

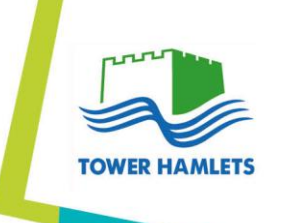

...

#### Enter the relevant details below: (NI/NASS Number is necessary)

nups://tow-vmw-p-sywo1.towernamiets.gov.uk/synergy/Parents/account/ismadd.aspxrmode=ey

#### Applicant ELZ Details

Please specify the required EL2 application details. Click the 'Submit EL2 Application' button to submit the EL2 application.

| * indicates a required field                                                 |                                                                                    |  |
|------------------------------------------------------------------------------|------------------------------------------------------------------------------------|--|
| Please enter NI Number o                                                     | r NASS Number:-                                                                    |  |
| NI Number                                                                    | 83D                                                                                |  |
| NASS Number                                                                  |                                                                                    |  |
|                                                                              |                                                                                    |  |
| DOB (DD/MM/YYYY)^                                                            | 25/1                                                                               |  |
| Applicant Documents                                                          | 25/                                                                                |  |
| Applicant Documents Shown below are any docu                                 | ments previously uploaded for this applicant.<br>are relevant to this application. |  |
| Applicant Documents<br>Shown below are any docu<br>titach any documents that | ments previously uploaded for this applicant.<br>are relevant to this application. |  |

If they have preferences of EL2 places they can write their choices on a document (not necessary for confident parents)

| ۲            | K. | to lov | ver Hamlets - | Family Services | ×        | Parent Portal: Applicant EY Deta                                                       | X III New tab                                                                                                    | ×                                                                      | 10 Minute Mail          | ×  | +   |   |   |
|--------------|----|--------|---------------|-----------------|----------|----------------------------------------------------------------------------------------|----------------------------------------------------------------------------------------------------|------------------------------------------------------------------------|-------------------------|----|-----|---|---|
| $\leftarrow$ |    | С      | 🗇 http        | os://tow-vmv    | v-p-syw0 | 1.towerhamlets.gov.uk/                                                                 | Synergy/Parents/account                                                                                                | t/fsmadd.aspx?m                                                        | iode=ey                 | 50 | ₹]≣ | Ē | S |
|              |    |        |               |                 |          | Description                                                                            | File Name                                                                                                    |                                                                        |                         |    |     |   |   |
|              |    |        |               |                 |          | No Documents Upload                                                                    | led                                                                                                    |                                                                        |                         |    |     |   |   |
|              |    |        |               |                 | Ĩ        | New Documents                                                                          |                                                                                                    |                                                                        |                         |    |     |   |   |
|              |    |        |               |                 |          | This section can be used application(s).                                               | d to upload any documents v                                                                                            | which support your                                                     | EL2                     |    |     |   |   |
|              |    |        |               |                 |          | Please enter a Descripti<br>Allowed file types are: A<br>Files may not be larger t     | on to clarify what the file cor<br>Il file types permitted<br>han 10 MB.                                               | ntains.                                                                | Ş                       |    |     |   |   |
|              |    |        |               |                 |          | Description*                                                                           | File Name                                                                                                    | Uploa                                                                  | ad a file               |    |     |   |   |
|              |    |        |               |                 |          | No Documents Upload                                                                    | led                                                                                                    |                                                                        |                         |    |     |   |   |
|              |    |        |               |                 | 1        | Upon submission of your E<br>he Eligibility Checking Ser<br>displayed when you are ref | ancel Submit EL2 App<br>L2 Application, a provisiona<br>vice (ECS). The results of th<br>turned to the Application Sur | lication<br>I check will be perf<br>ne provisional chec<br>mmary page. | ormed with<br>k will be |    |     |   |   |
|              |    |        |               |                 |          |                                                                                        | Syneray                                                                                                    |                                                                        |                         |    |     |   |   |

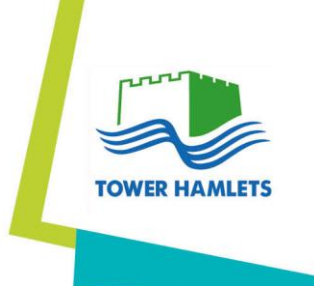

Once they have submitted their application, the server will let them know if they are eligible

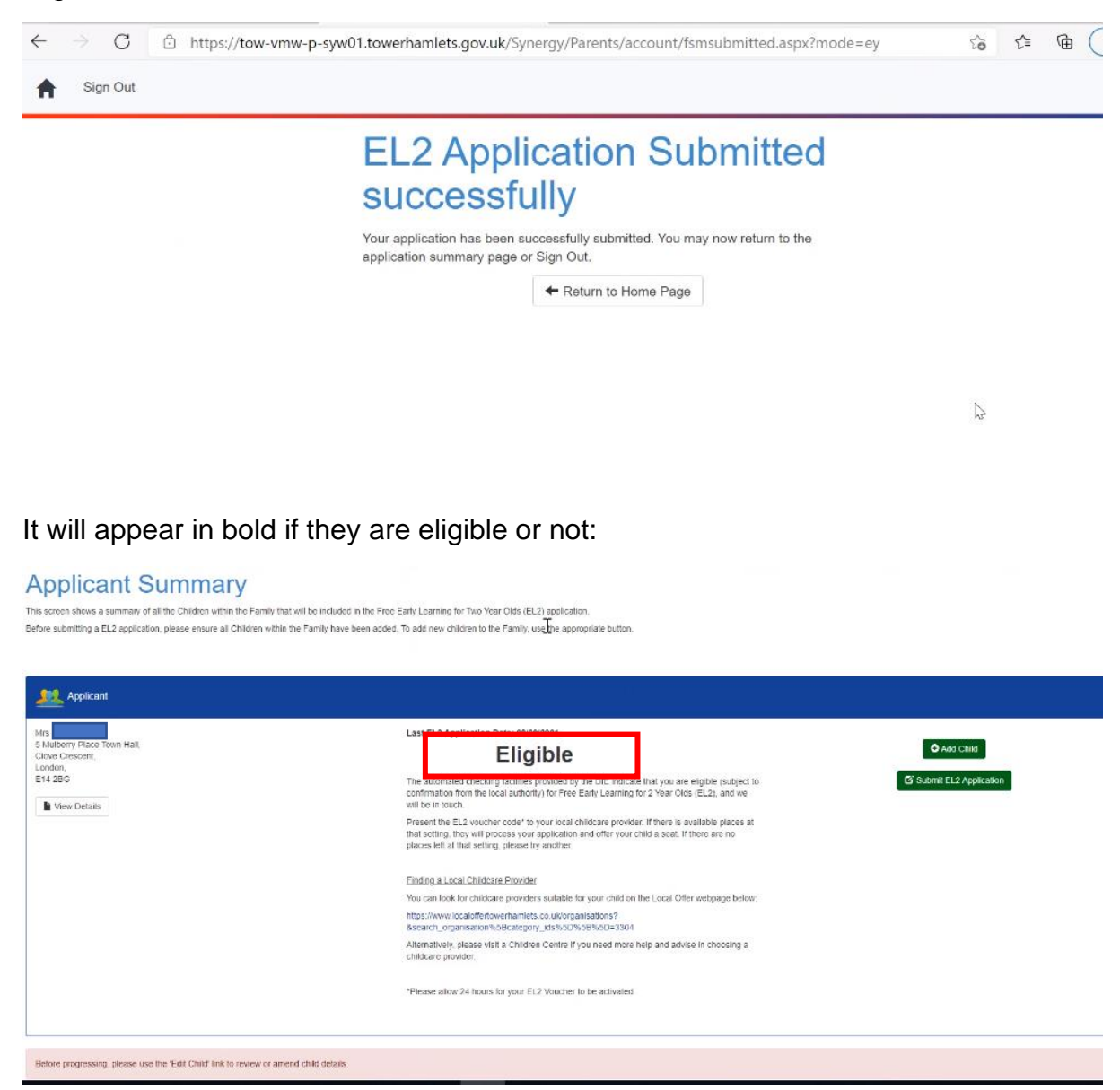

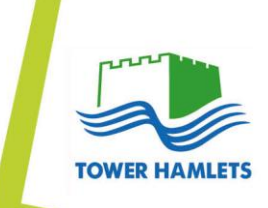

If they are Eligible, there will be a voucher code at the bottom left of the page, the parents will need to contact their chosen provider and provide them with the voucher code to secure their EL2 place for their child.

| 2022 Applicant                                                                         |                                                                                                    |                                         |
|----------------------------------------------------------------------------------------|----------------------------------------------------------------------------------------------------|-----------------------------------------|
| Mrs<br>5 Mulberry Place Toon Hail.<br>Clove Crescent:<br>London,<br>Ef4 20G            | Last EL2 Application Date: e8/04/2021<br>Eligiple<br>The automated checking facilities provided by the DIE indicate that you are eligible polyted to<br>confirmation from the local authority) for Pree Early Learning for 2 Year Clos (EL2), and we<br>will be touch.<br>Present the EL2 voucher code' to your local childcare provider. If there is available places at<br>places that thus beinging glease by motive.<br>Ending a Local Childcare Provider<br>You can look for childcare providers suitable for your child on the Local Offer vebpage below: | Add Child     G' Submit EL2 Application |
|                                                                                        | https://www.iocaloffertowerhamlets.co.uk/organisations?<br>&scarch.organisation%X0Bcatcgory_X85%05%05%05%05%05%05%05<br>Alternatively, please visit a Children Centre if you need more help and advise in choosing a<br>childcarce provider.<br>*Please allow 24 hours for your EL2 Youcher to be activated.                                                                                                    | 6                                       |
| Before progressing, please use the 'Edit Child' link to review or amend child details. |                                                                                                    |                                         |
| Tom     Tom     Tom     ZYear Old Funding     EL2 Voucher Code: AHMD                   | rar claa                                                                                                    |                                         |

If they are not Eligible, there are details regarding contacting EHCFS staff for further guidance. All applications eligible/not eligible will be followed up by staff.

| vication that does not indicate that it has been received by the LA.<br>nges made to the account or child details will not be downloaded again. You must contact the authority if you would like to make                                                                                                    | a change to them.                                                 |
|----------------------------------------------------------------------------------------------------|-------------------------------------------------------------------|
|                                                                                                    |                                                                   |
|                                                                                                    |                                                                   |
| Not Eligible     No Trace - Check data     Unfortunately you are not Eligible for a Free EL2 place.     If you think you are Eligible and meet the requirements please contact the Local Authority     The automated checking facilities provided by the Dre (ECS checker) may not have been     able to tell us at this time whether or not you are Eligible.     Your application has still been submitted - we will do a further check and may contact you for     additional information | Add Citital     Ef Submit EL2 Application                         |
| For further assistance, please contact Early Learning@towertramtets.gov.uk.                                                                                                    |                                                                   |
|                                                                                                    | Ever ET-2 Anotecnice Date: All All All All All All All All All Al |